# "Ortungsdienste" ausstellen

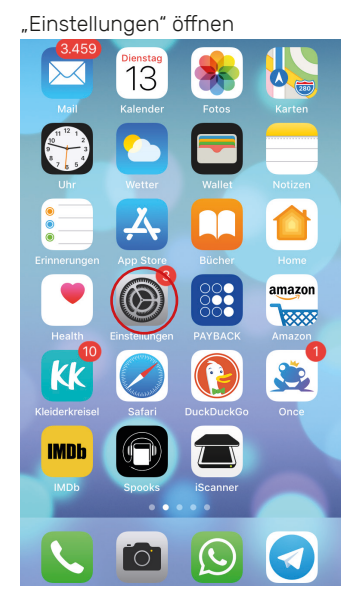

# "Ad-Tracking" ausstellen

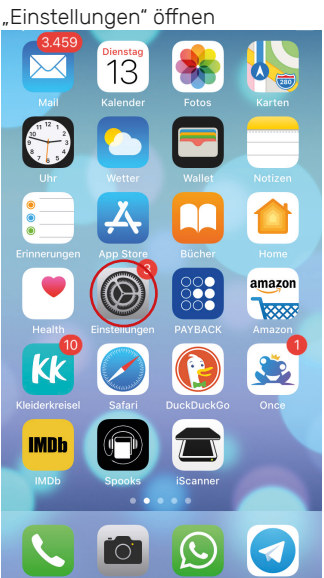

Einstellungen Siri & Suchen Touch ID & Code SOS Notruf SOS 🗖 Batterie Datenschutz 👗 iTunes & App Store Passwörter & Accounts 🖂 Mail Kontakte Kalender Notizen

,Datenschutz" anklicken

Siri & Suchen

SOS Notruf SOS

Datenschutz

👗 iTunes & App Store

Passwörter & Accounts

Batterie

🖂 Mail

Notizen

Frinnerunger

Kontakte Kalender 

M Touch ID & Code

Einstellungen

,Datenschutz" anklicken

### "Ortungsdienste" anklicken Keinstellungen Datenschutz Ortungsdienste . Kontakte ..... Kalender Erinnerungen 🌸 Fotos Bluetooth-Freigabe Mikrofon սիիս Spracherkennung Ó Kamera ۷ Health 1 HomeKit 🎵 Medien & Apple Music

#### "Ortungsdienste" ausstellen

| Zurück Ortungsdienste                                                                                                    |
|----------------------------------------------------------------------------------------------------|
|                                                                                                    |
| Ortungsdienste                                                                                                    |
| Die Ortungsdienste verwenden GPS, Bluetooth sowie<br>Standortdaten zahlreicher Nutzer über WLAN-Hotspo<br>und Mobilfunkmasten, um deinen ungefähren Standor<br>zu berechnen. Über Ortungsdienste & Datenschutz |
| Standort teilen                                                                                                    |
| Das reinen des Sandviere es über die Ortungsdienste oder<br>wähle ein anderes Gerät.                                                                                                    |

# Werbung" anklicken, Einstellungen Datenschutz Bluetooth-Freigabe Mikrofon Spracherkennung 🔯 Kamera Health 首 HomeKit Medien & Apple Music Bewegung & Fitness Wenn Apps Zugriff auf deine Daten anfor sie oben in den Kategorien hinzugefügt. Wenn Apps Zugriff auf deine Social Media-Accounts anfordern, werden sie oben in den Kategorien hinzugefügt. Analyse

Werbung

## "Kein Ad-Tracking" einstellen

| Kein                                   | Ad-Trackin                                                          | a                                                                    |                                                                     |
|----------------------------------------|---------------------------------------------------------------------|----------------------------------------------------------------------|---------------------------------------------------------------------|
| Ad-IE                                  | ) zurückse                                                          | tzen                                                                 |                                                                     |
| Du kar<br>basiere<br>dir ger<br>jedoch | nst dich ents<br>enden Anzeig<br>auso viel We<br>weniger rele       | cheiden, keine<br>en zu erhalter<br>rbung wie bisł<br>vant sein wird | e auf deinen Interess<br>n. Möglicherweise wi<br>ner angezeigt, die |
| WERB                                   | JNG IN APPL                                                         | E APPS                                                               |                                                                     |
| Anze                                   | geninfos a                                                          | inzeigen                                                             |                                                                     |
| Zeige a<br>relevar<br>einzub<br>Daten  | an, welche Inf<br>ntere Anzeige<br>lenden. Dritta<br>bereitgestellt | fos Apple verw<br>n in Apple Ner<br>anbietern werc                   | vendet, um für dich<br>ws und dem App Sto<br>len keine persönliche  |
| Über V                                 | /erbung & Da                                                        | itenschutz                                                           |                                                                     |
|                                        |                                                                     |                                                                      |                                                                     |

## individuelle App-Einstellungen vornehmen

"Einstellungen" öffnen

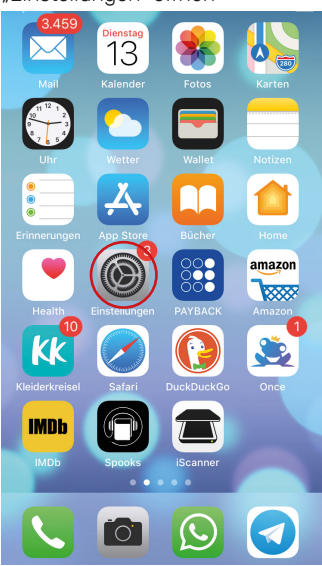

zu den installierten Apps runterscrollen

|     | Einstellungen         |   |
|-----|-----------------------|---|
|     | Siri & Suchen         | > |
|     | Touch ID & Code       | > |
| SOS | Notruf SOS            | > |
|     | Batterie              | > |
|     | Datenschutz           | > |
|     |                       |   |
| Å   | iTunes & App Store    | > |
|     |                       |   |
| ?   | Passwörter & Accounts | > |
|     | Mail                  | > |
| 0   | Kontakte              | > |
|     | Kalender              | > |
|     | Notizen               | > |
|     | Erinnerungen          | > |
|     |                       |   |

dern, werder

| Einstellungen |              |        |  |  |
|---------------|--------------|--------|--|--|
| ×.            | Runtastic    | >      |  |  |
|               | Shopping     | >      |  |  |
|               | Signal       | >      |  |  |
| Θ             | Spooks       | >      |  |  |
| 8             | Spotify      | >      |  |  |
|               | Telegram     | >      |  |  |
| ٥             | Tinder       | >      |  |  |
| 0             | TV NOW PLUS  | >      |  |  |
| <b>S</b>      | Unlock!      | >      |  |  |
|               | WhatsApp     | $\geq$ |  |  |
|               | YouTube      | >      |  |  |
| ۲             | Zalando      | >      |  |  |
| 8             | Zeichenbrett | >      |  |  |
|               |              |        |  |  |

#### individuelle Einstellungen vornehmen

| Einstellungen WhatsApp    |                              |                                |               |  |
|---------------------------|------------------------------|--------------------------------|---------------|--|
| WHATSAPP ZUGRIFF ERLAUBEN |                              |                                |               |  |
| 1                         | Standort                     |                                | Nie >         |  |
|                           | Kontakte                     |                                |               |  |
|                           | Kalender                     |                                | $\bigcirc$    |  |
| *                         | Fotos                        | Lesen und                      | Schreiben >   |  |
| Ŷ                         | Mikrofon                     |                                | $\bigcirc$    |  |
|                           | Kamera                       |                                | $\bigcirc$    |  |
| ~                         | Siri & Such<br>Suche, Vorsch | nen<br>nläge, Kurzbefehle, Mit | > Siri verwen |  |
| C                         | Mitteilung<br>Banner, Töne,  | en<br>Kennzeichen              | >             |  |
| ٢                         | Hintergrur                   | ndaktual.                      |               |  |
| ((†))                     | Mobile Da                    | ten                            |               |  |
|                           |                              |                                |               |  |
|                           |                              |                                |               |  |

Töne & Haptik

Nicht stören

Allgemein
Controllzentrum

AA Anzeige & Helligkeit

Hintergrundbild

# In-App-Käufe ausstellen

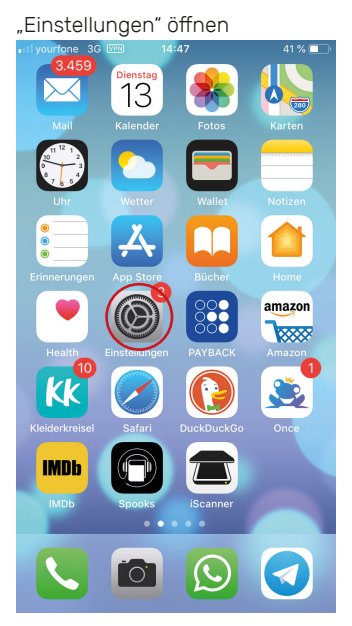

runterscrollen und "Bildschirm-

zeit" anklicken IN yourfone LTE (VPN) 16:27 ∜ 54% 🔳 Einstellungen Bluetooth Ein > ((†)) Mobiles Netz ୍ବ Persönlicher Hotspot Aus > VPN VPN Mitteilungen

| II your                     | fone LTE (VPN) 16:27                                                                                     | √ 54%                  |
|-----------------------------|----------------------------------------------------------------------------------------------------|------------------------|
| <b>&lt;</b> Zur             | ück Bildschirmzeit                                                                                       |                        |
|                             |                                                                                                    |                        |
| Q.s                         | Auszeit<br>Plane bildschirmfreie Zeit.                                                                   |                        |
| I                           | App-Limits<br>Lege Zeitlimits für Apps fest.                                                             |                        |
| <b>\$</b>                   | Immer erlauben<br>Wähle Apps, die immer erlaubt sin                                                      | d.                     |
| 0                           | Beschränkungen<br>Blockiere unangemessene Inhalte.                                                       |                        |
|                             |                                                                                                    |                        |
| Bilds                       | chirmzeit-Code verwenden                                                                                 |                        |
| Verwe<br>Bildso<br>wenn     | nde einen Code, um deine Einstellunger<br>hirmzeit zu sichern, und um mehr Zeit z<br>ein Limit abläuft.  | n für die<br>u erlaube |
| Gerä                        | teübergreifend teilen                                                                                    | $\bigcirc$             |
| Dies k<br>ist, ak<br>Bildsc | ann auf jedem Gerät, das bei iCloud ang<br>tiviert werden, um deine kombinierte<br>hirmzeit aufzuführen. | jemeldet               |
| Bilde                       | chirmzeiten für Familie einrichte                                                                        | m                      |

| "Beschränkungen" einstellen |          |   |  |
|-----------------------------|----------|---|--|
| IN yourfone LTE (VPN) 16:28 | √ 54%    |   |  |
| Zurück Beschränkungen       |          |   |  |
|                             |          |   |  |
| Beschränkungen              |          | > |  |
|                             |          |   |  |
| Käufe im iTunes & App Store |          | > |  |
| Erlaubte Apps               |          | > |  |
| Inhaltsbeschränkungen       |          | > |  |
| DATENSCHUTZ                 |          |   |  |
| Ortungsdienste              | Erlauben | > |  |
| Kontakte                    | Erlauben | > |  |
| Kalender                    | Erlauben | > |  |
| Erinnerungen                | Erlauben | > |  |
| Fotos                       | Erlauben | > |  |
| Standort teilen             | Erlauben | > |  |
| Bluetooth-Freigabe          | Erlauben | > |  |

#### "In-App-Käufe" ausstellen II yourfone LTE IM 16:28 7 54%

| Käufe im iTunes 8                                                                                    | & App Store                        |  |  |  |
|----------------------------------------------------------------------------------------------------|------------------------------------|--|--|--|
| STORE-KÄUFE & ERNEUTE DOV                                                                            | VNLOADS                            |  |  |  |
| Apps installieren                                                                                    | Erlauben >                         |  |  |  |
| Apps löschen                                                                                         | Erlauben >                         |  |  |  |
| In-App-Käufe                                                                                         | Nicht erlauben                     |  |  |  |
| PASSWORT ERFORDERLICH                                                                                |                                    |  |  |  |
| Immer erforderlich                                                                                   | ×                                  |  |  |  |
| Nicht erforderlich                                                                                   |                                    |  |  |  |
| Für weitere Käufe mit annkathrir<br>ITunes, Book oder App Store ist<br>Passworteingabe erforderlich. | .wulf@gmail.com im<br>eine erneute |  |  |  |